1.) 以下リンク先のページ最下部から FW パッケージ(HDTB4PH MacOS Tools.zip)を MacBook にダウンロードし、解凍します。これは Mac 用のアプリケーションです。

https://targuscss.powerappsportals.com/knowledgebase/article/KA-01447/enus

2.) パッケージを解凍した後、「libusb-1.0.0.dylib」というファイルをコピーします
(command C)。次に、Finder > 移動 > フォルダへ移動 を選択します。

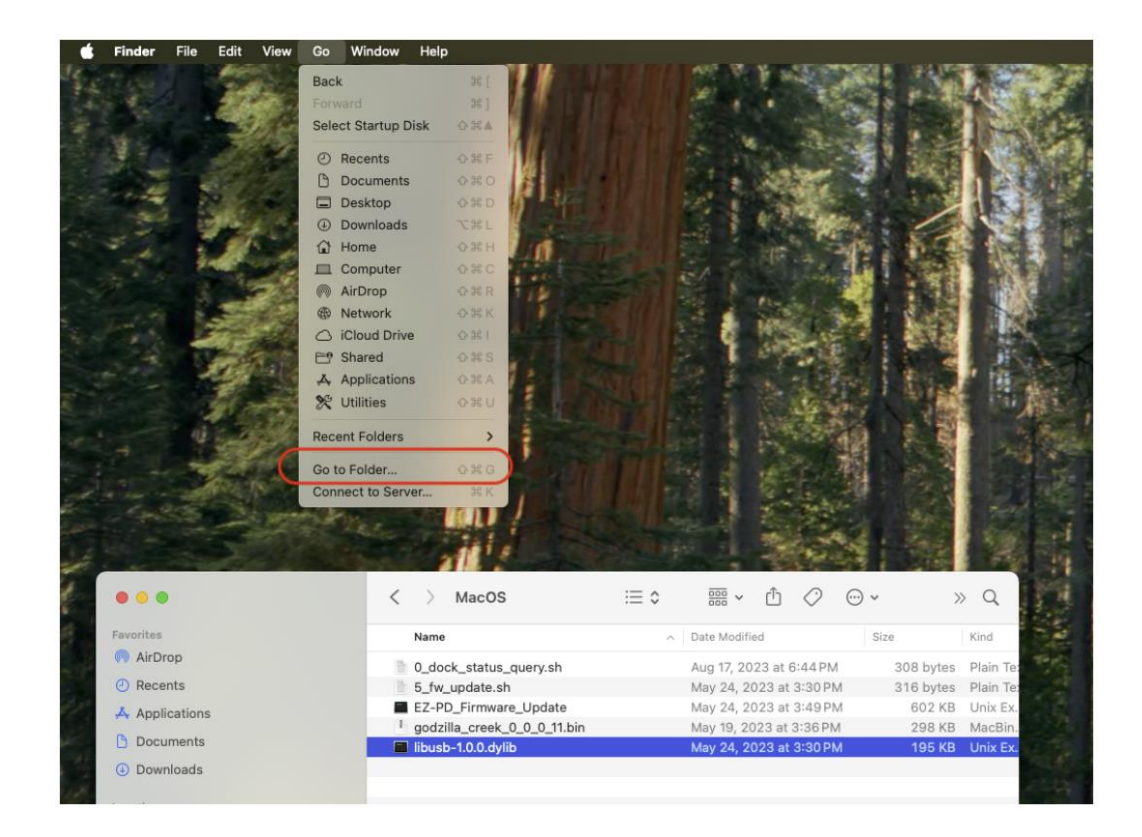

3.) ポップアップウィンドウに「/usr/local」と入力し、Enter キーを押します。

| and the second second | all's                  |                 | A.      |        | 1        |
|-----------------------|------------------------|-----------------|---------|--------|----------|
| 0 😐 🖶                 | < > MacOS              |                 |         |        |          |
| Favorites             | Name                   | A Date Modified |         | Size   | Kind     |
| AirDrop               | 0_dock_status_query.sh | Aug 17, 2023 at | 6:44 PM |        | Plain Te |
| ecents                | /usr/local             | 0               | 3:30 PM |        | Plain Te |
| 4 Applications        |                        |                 | 3:49 PM | 602 KB | Unix Ex  |
| B Documents           | Go to:                 |                 | 3:36 PM | 298 KB | MacBin   |
| Downloads             | usr > local            |                 |         |        |          |
| Locations             |                        |                 |         |        |          |
| 😑 WD-1                |                        |                 |         |        |          |
| Network               |                        |                 |         |        |          |
| Tags                  |                        |                 |         |        |          |
| Red                   |                        |                 |         |        |          |
| Orange                |                        |                 |         |        |          |
| Yellow                |                        |                 |         |        |          |
|                       |                        |                 |         |        |          |

4.) 「ファイル」>「新規フォルダ」をクリックします。新しいフォルダを作成するために Mac ユーザーのパスワードを入力するよう求められます。

| 🔹 Finder       | File Edit View Go         | Window | Help                      |       | and the second |            |         |            |              |         |      |        |
|----------------|---------------------------|--------|---------------------------|-------|----------------|------------|---------|------------|--------------|---------|------|--------|
| 1 section      | New Finder Window         | # N    |                           |       |                | as a k wet |         | 345        |              |         |      | N. C.  |
| 12.00          | New Folder                | 0.35 N |                           |       |                |            | 100     | 1.1        | A REAL       |         |      | 11.00  |
| -              | New Folder with Selection | ~ 3E N |                           |       |                |            | 1000    | 6.2        | 1525         | 1.00    | . 11 | 1 162  |
| 1              | New Smart Folder          |        |                           |       |                |            | 32.1    |            |              |         | 21   |        |
|                | New Tab                   | 36 T   |                           | 124   |                | 1          | - 20    | 100        |              |         | EL:  |        |
|                | Open                      | ¥0     | 1 1 1 1                   |       |                |            |         | 1000       |              |         |      |        |
| -              | Open With                 | >      |                           |       |                | 1 6 A M    | Bitter. | 1          |              |         |      |        |
|                | Close Window              |        | - 10 a                    |       |                | i internal | A Star  | 1          |              |         |      | RAS E  |
|                | Get Info                  | 第1     |                           |       |                |            | 1.18    | 1000       |              |         |      |        |
|                | Rename                    |        |                           |       |                | - 1        |         | 13         |              | 97      |      |        |
|                | Compress                  |        | 50 6 1 1                  |       |                | a see      |         | 1.10       |              |         |      |        |
| 1 . A .        | Duplicate                 | 96 D   | Contraction of the second |       |                |            | 10-10-1 | 100        | 100          |         |      |        |
| 4              | Make Alias                | ~兆 A   |                           |       |                |            |         |            |              |         |      |        |
|                | Quick Look "local"        | ¥Υ     |                           | <     | > local        |            | i≡ ≎    | 000 ~      | <u> Ф</u>    | ··· •   |      | »Q     |
|                | Print                     | #P     |                           | N     |                |            |         | Parks Mode | land .       | - Minis |      | Minut  |
|                | Share                     |        |                           | N     | ame            |            | ~       | Date Modi  | nea          | 5120    |      | King   |
|                | al                        | 14.00  |                           | > 🗖 b | in             |            |         | Aug 26, 2  | 022 at 12:36 | PM      |      | Folder |
|                | Show Original             | JE R   |                           | > 🔤 s | hare           |            |         | Aug 26, 2  | 022 at 12:36 | PM      |      | Folder |
|                | Add to Sidebar            | - 36 T |                           |       |                |            |         |            |              |         |      |        |
| and the second | Move to Trash             | H.O    |                           |       |                |            |         |            |              |         |      |        |
|                | Eject                     | ¥Ε     |                           |       |                |            |         |            |              |         |      |        |
| 1 200          |                           |        |                           |       |                |            |         |            |              |         |      |        |
| Con Use of     | Tane                      |        |                           |       |                |            |         |            |              |         |      |        |

5.)新しいフォルダの名前を「lib」と変更し、「libusb-1.0.0.dylib」ファイルをそのフォルダ に貼り付けます。

| ¢.     | Finder | File     | Edit    | View | Go    | Window | Help |       |             |    |    |                |                                   |          |         |                           |           |      |               |        |     |
|--------|--------|----------|---------|------|-------|--------|------|-------|-------------|----|----|----------------|-----------------------------------|----------|---------|---------------------------|-----------|------|---------------|--------|-----|
| ATT IN |        |          |         |      | 1     |        |      | 4     |             |    |    | No. So         |                                   | 14 14    |         | N.V.                      | -         |      | the lot here. |        |     |
|        |        |          |         |      |       |        | <    | >     | local       |    | i≡ | •              | 000                               | • 6      | ţ,      | 0                         | <b></b> √ | ,    | »             | Q      |     |
|        | Fi     | avorites |         |      |       |        |      | Name  |             |    |    | ^              | Date Mo                           | dified   |         |                           | 5         | Size |               | Kind   |     |
| 1      |        | AirDro   | op      |      |       |        |      | bin   |             |    |    |                | Aug 26                            | 2022     | at 12   | :36 PM                    |           |      |               | Folder |     |
|        |        | D Recer  | nts     |      |       |        | >    | lib   |             |    |    |                | Today a                           | t 5:26   | SPM     |                           |           |      |               | Folder |     |
|        |        | Applic   | cations |      |       |        | > 🚞  | share |             |    |    |                | Aug 26                            | 2022     | at 12   | :36 PM                    |           |      |               | Folder |     |
|        |        | Docur    | ments   |      |       |        |      |       |             |    |    |                |                                   |          |         |                           |           |      |               |        | 1   |
|        | Finder | File     | Edit    | View | Go    | Window | Help |       |             |    |    |                |                                   |          |         |                           |           |      |               |        | -   |
| AT AN  |        |          | E.      |      | 11/14 |        |      | 4     |             | M  |    | N. C. C. B. B. | 1 1<br>1<br>1<br>1<br>1<br>1<br>1 |          |         | Contraction of the second |           |      | 2 mla         |        |     |
| line-  |        |          |         |      |       |        | <    | >     | lib         |    | :  | ≣≎             | 000                               | ~        | Ô       | 0                         | $\odot$   | ~    | )             | » Q    |     |
| -      | F F    | avorites |         |      |       |        |      | Name  |             |    |    | ^              | Date N                            | lodified | d l     |                           |           | Size |               | Kind   | ¥-* |
|        |        | AirDro   | ор      |      |       |        |      | libus | b-1.0.0.dyl | ib |    |                | May 2                             | 4, 202   | 23 at 3 | 3:30 PM                   | N         | 19   | 5 KB          | Unix E | x.  |
|        |        | D Recei  | nts     |      |       |        |      |       |             |    |    |                |                                   |          |         |                           |           |      |               |        | 100 |

6.) HyperDrive Power Hub を MacBook に接続し、青い LED が点灯していることを確認します。

7.) ダウンロードに移動し、解凍したファイルが入っているフォルダ (MacOS)を探しま す。フォルダを選択して command C(コピー)を押します。

| < > Downloads | ∷≣≎ | Û | $\bigcirc$ | ~ ~    | >> | Q    |
|---------------|-----|---|------------|--------|----|------|
| Name          |     |   |            | ^ Size |    | Kind |
| > 🛅 MacOS     |     |   |            |        |    | Fold |

8.) ターミナルを起動します。(Launchpad > その他 > ターミナル)

9.) ターミナルに「cd」と入力し、スペースを押して、フォルダパスを貼り付けます。その 後、Enter キーを押します。

(下記のように、フォルダパス「/User/sanhoadmin/Download/MacOS」が貼り付けら れます)

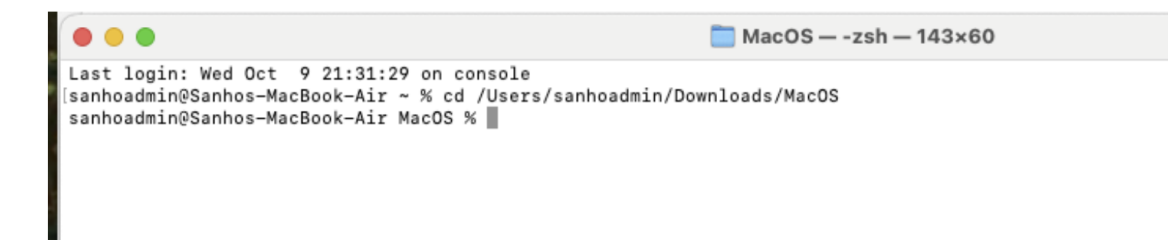

10.) 次に、解凍したファイルがあるフォルダに移動し、「EZ-PD\_Firmware\_Update」をコ ピーします(command Cを押す)。

| < > MacOS                   |                         | × ≫ Q               |
|-----------------------------|-------------------------|---------------------|
| Name                        | A Date Modified         | Size Kind           |
| 0_dock_status_query.sh      | Aug 17, 2023 at 6:44 PM | 308 bytes Plain Te: |
| 5_fw_update.sh              | May 24, 2023 at 3:30 PM | 316 bytes Plain Tex |
| EZ-PD_Firmware_Update       | May 24, 2023 at 3:49PM  | 602 KB Unix Ex.     |
| godzilla_creek_0_0_0_11.bin | May 19, 2023 at 3:36 PM | 298 KB MacBin.      |
| libusb-1.0.0.dylib          | May 24, 2023 at 3:30 PM | 195 KB Unix Ex.     |
|                             |                         |                     |

11.) ターミナルに戻り、次の行に「chmod 755」と入力し、その後「EZ-PD\_Firmware\_Update」を貼り付けます。Enter キーを押します。

|                                                                                                    | ■ MacOS — -zsh — 143×60            |  |
|----------------------------------------------------------------------------------------------------|------------------------------------|--|
| Last login: Wed Oct 9 21:31:29 on console<br>[sanhoadmin@Sanhos-MacBook-Air ~ % cd /Users<br>sanhoadmin@Sanhos-MacBook-Air MacOS % chmod | /sanhoadmin/Downloads/MacOS<br>755 |  |

12.) 解凍したファイルがあるフォルダに戻り、「5\_fw\_update\_sh」をコピーします (command C を押す)。

13.) ターミナルに戻り、FW アップデートスクリプトを実行します。「sh」と入力し、スペースを押して「5\_fw\_update\_sh」を貼り付け、Enter キーを押します。

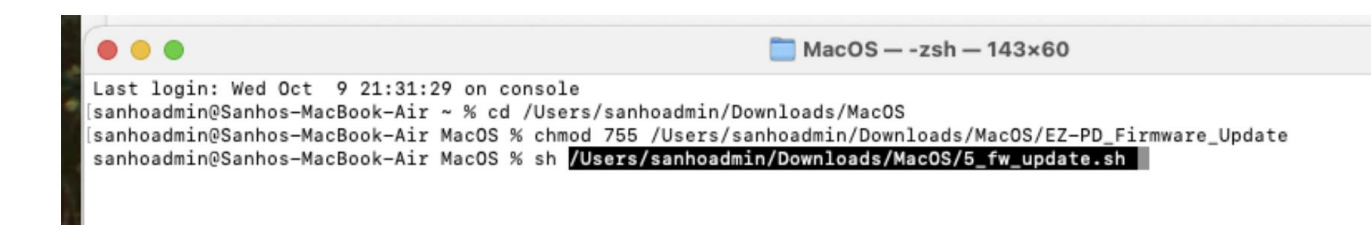

14.) この時、ユーザーに「EZ-PD\_Firmware\_Update」または「libusb-1.0.0.dylib」が開け ないというメッセージが表示されることがあります。

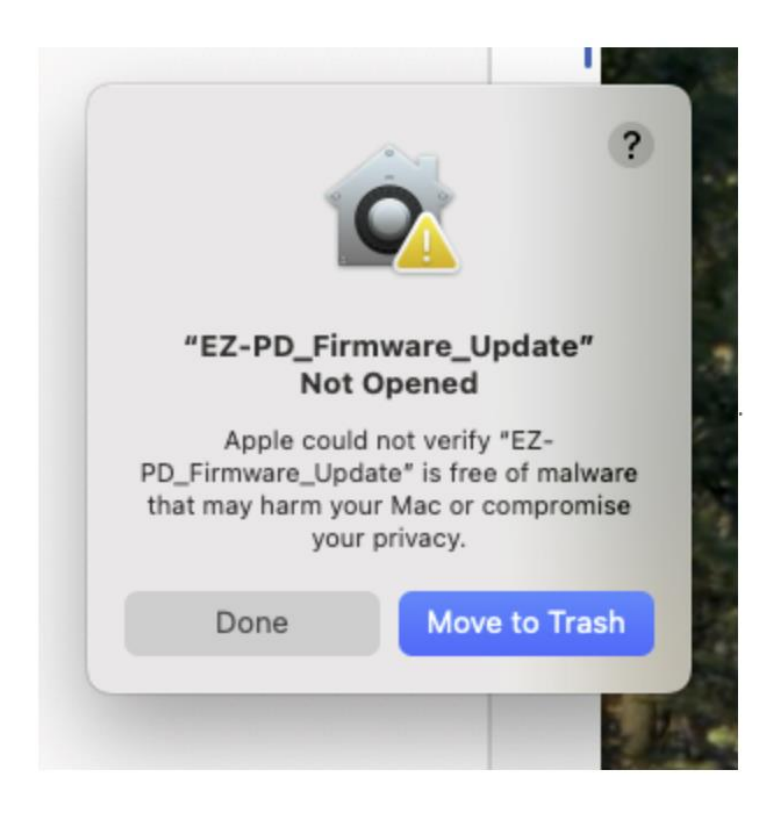

15.) システム設定 > プライバシーとセキュリティ > 「とにかく許可」をクリックします。

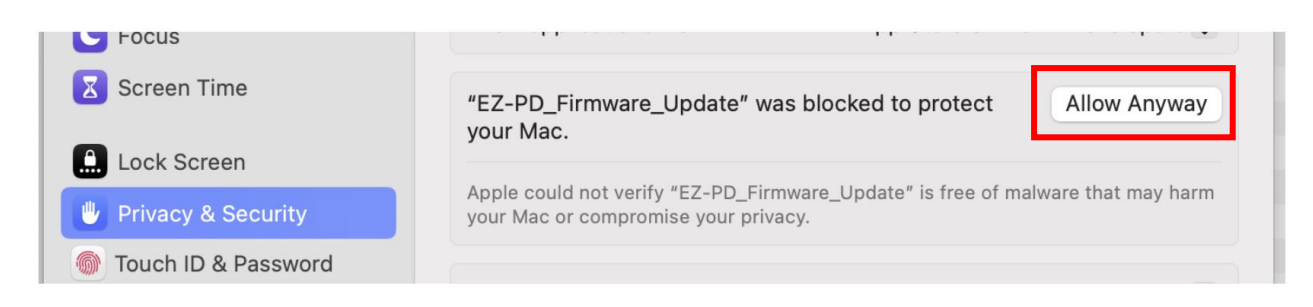

16.) 次のメッセージが表示されます。「とにかく開く」をクリックします。

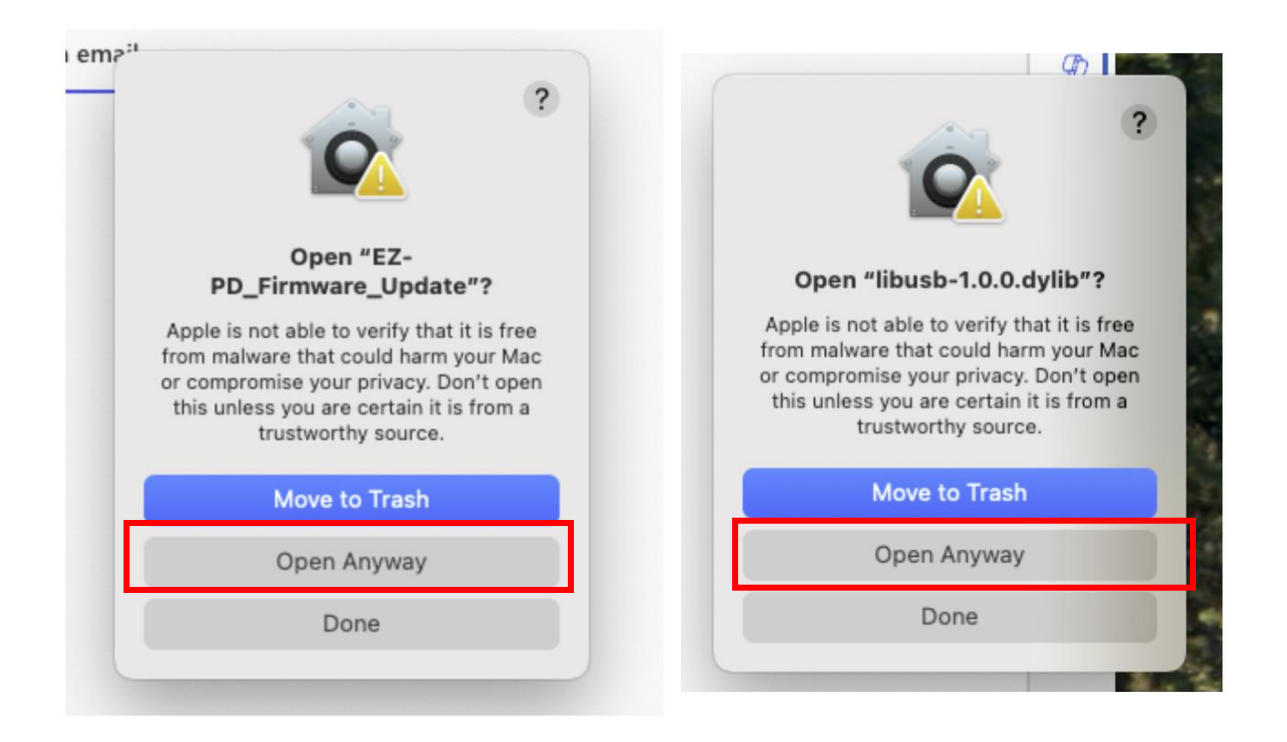

17.) その後、ユーザーは手順 9 から 13 を再度行う必要があり、FW アップデートを完 了させます。

18.) FW アップデートの進行中、HyperDrive Power Hub の電源 LED は青からアンバーに変わります。ディスプレイ画面は約15秒間消えます。

ディスプレイが再表示されると、アップデートは完了し、ステータスに「完了」と表示されます。

| 🔴 🕘 🛑 🧮 MacO                      | S — -zsh — 80×24                                 |  |  |  |  |  |  |  |
|-----------------------------------|--------------------------------------------------|--|--|--|--|--|--|--|
| Signed FW Update : TRUE           | IT DOCK STATUS================================== |  |  |  |  |  |  |  |
| Last FW update status : Co        | mpleted                                          |  |  |  |  |  |  |  |
| Device count : 4                  |                                                  |  |  |  |  |  |  |  |
| Composite dock image version : 0. | 0.0.11                                           |  |  |  |  |  |  |  |
|                                   |                                                  |  |  |  |  |  |  |  |
| Device#0                          |                                                  |  |  |  |  |  |  |  |
| Device type                       | : DMC                                            |  |  |  |  |  |  |  |
| Component ID                      | : 0                                              |  |  |  |  |  |  |  |
| Current image                     | : Image-1                                        |  |  |  |  |  |  |  |
| Bootloader Version                |                                                  |  |  |  |  |  |  |  |
| Base Version                      | : 3.1.0.1073                                     |  |  |  |  |  |  |  |
| Application Version               | : dm.0.0.1                                       |  |  |  |  |  |  |  |
| Image-0 Status                    | : VALID                                          |  |  |  |  |  |  |  |
| Base Version                      | : 3.3.0.1746                                     |  |  |  |  |  |  |  |
| Application Version               | : dm.1.3.8                                       |  |  |  |  |  |  |  |
| Image-1 Status                    | : VALID                                          |  |  |  |  |  |  |  |
| Base Version                      | : 3.3.0.1746                                     |  |  |  |  |  |  |  |
| Application Version               | : dm.1.3.8                                       |  |  |  |  |  |  |  |
|                                   |                                                  |  |  |  |  |  |  |  |